# Návod na použitie Mini-Triton HD/Nano-Triton HD

## Dôležité upozornenie

## Bezpečnostné pokyny a upozornenia

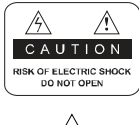

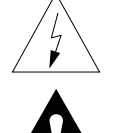

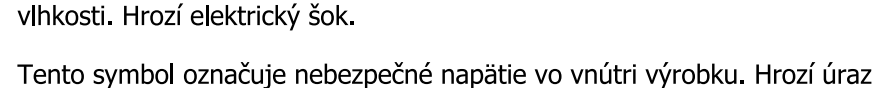

Neodstraňujte vrchný kryt prijímača a nevystavujte prijímač dažďu alebo

elektrickým prúdom alebo zranenie.

Tento symbol označuje pokyny dôležité pre prevádzku výrobku.

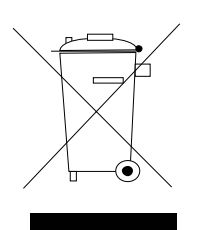

Výrobok s týmto označením nepatrí do bežného domáceho odpadu.

Po skončení jeho životnosti ho separujte od ostatného odpadu a recyklujte príslušným spôsobom.

Správna manipulácia s odpadom pomáha predchádzať znečisťovaniu životného prostredia a poškodzovaniu ľudského zdravia.

Informácie o správnom spôsobe likvidácie výrobku Vám poskytne miestny úrad životného prostredia alebo predajca.

Vypínač na zadnej strane musí byť ovládateľný , vždy musí byť dosah naň. V prípade hroziaceho nebezpečenstva ho vypnite.

Neodpájajte násilne kábel zo zástrčky ! Sieťová vidlica musí slúžiť obsluhe na oddelenie prístroja od siete ! Sieťová vidlica musí zostať vždy ovládateľná !

## 1. HLAVNÝ ZDROJ

AC 100V-250V, 50/60Hz

- Používajte druh napájania odporúčaný výrobcom.
- Pred opravou prijímača odpojte prijímač zo siete.

## 2. PREŤAŽENIE

• Nepreťažujte elektrickú zásuvku alebo sieťový kábel. Riziko požiaru.

### **3. TEKUTINY**

 Prijímač nesmie prísť do styku s tekutinami, neklaď te na prijímač žiadne predmety naplnené tekutinou.

## 4. ČISTENIE

- Pred čistením odpojte prijímač zo siete.
- Na čistenie použite vlhkú utierku. Nepoužívajte chemické čistiace prostriedky.

### **5. VENTILÁCIA**

• Nezakrývajte ventilačné otvory na vrchnom kryte prijímača.

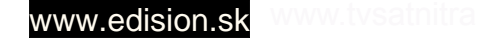

## Dôležité upozornenia

- Prijímač neumiestňujte na nestabilný povrch alebo koberec.
- Neklaďte na prijímač iné elektronické zariadenia.

## 6. PRÍDAVNÉ ZARIADENIA

• Nepoužívajte prídavné zariadenia, ktoré prijímač nepodporuje, pretože ho môžu poškodiť.

### 7. PRIPOJENIE SATELITNEJ PARABOLY

Pred pripojením alebo odpojením kábla zo satelitnej paraboly odpojte prijímač zo siete.
 V opačnom prípade môžete poškodiť LNB.

### 8. PRIPOJENIE K TV

 Pred pripojením alebo odpojením kábla z TV odpojte prijímač zo siete. V opačnom prípade môžete poškodiť TV.

### 9. UZEMNENIE

• LNB kábel musí byť uzemnený.

### **10. UMIESTNENIE**

- Prijimač je určený na vnútorné použitie. Nevystavujte ho dažďu a priamemu slnečnému žiareniu.
- Prijímač umiestnite v dostatočnej vzdialenosti od zdrojov tepla.
- Iné zariadenia (TV, VCR alebo DVD) umiestnite vo vzdialenosti minimálne 10cm od prijímača.
- Nezakrývajte otvory na prijímači a neumiestňujte prijímač na nestabilný povrch, ako je napr. sedačka, postel' a pod.
- Ak prijímač umiestnite na policu alebo do skrinky, zabezpečte dostatočnú ventiláciu prijímača a postupujte pod l'a pokynov výrobcu
- V prípade, že výrobok spadne, mohol by sa poškodiť alebo zraniť dieťa alebo dospelú osobu.

## 11. BLESK, BÚRKA, NEPOUŽÍVANIE PRIJÍMAČA DLHŠIU DOBU

 Počas búrky alebo dlhšieho nepoužívania prijímača ho odpojte zo siete a odpojte anténu. Týmto spôsobom predídete poškodeniu prijímača.

## **12. CUDZIE PREDMETY**

 Nevkladajte do prijímača žiadne cudzie predmety, mohlo by dôjsť k poškodeniu prijímača alebo úrazu vysokým napätím.

## 13. VÝMENA SÚČIASTOK PRIJÍMAČA

- Opravu prijímača by mal vykonávať iba odborný technik, ktorý používa originál súčiastky od výrobcu.
- Neautorizovaná výmena môže poškodiť prijímač.

## Obsah

### VŠEOBECNÉ INFORMÁCIE

| Hlavné funkcie ······ | S | 1 |
|-----------------------|---|---|
| Pre vašu bezpečnosť   |   | 2 |
| Rozbalenie            | S | 3 |
| Základné informácie   | S | 3 |
| Diaľkové ovládanie ·  | S | 4 |

## INŠTALÁCIA

### SPRIEVODCA INŠTALÁCIOU

#### HLAVNÉ MENU

| 1. Programy                             | า      |
|-----------------------------------------|--------|
| 3. Vyhľadávanie kanálov ······S10       | )      |
| 4. Cas S1<br>5. Možnosti                | 2      |
| 5. Systém S12                           | 2      |
| 7. USB S14<br>B. Tlačidlové príkazy S14 | 1<br>5 |
|                                         |        |

## ODSTRAŇOVANIE PORÚCH

S18

#### S1

S5

S7

S8

Tento digitálny terestriálny prijímač (DTP) vás dostane do nového a vzrušujúceho sveta digitálnej televízie. Do sveta krištáľovo jasných širokouhlých obrazov, digitálneho zvuku s viac informáciami a novými službami. To všetko a ešte viac na "Free to Air" digitálnej televízii. Aby ste plne využili Váš nový DTP, nájdite si prosím čas, aby ste sa oboznámili s rozsiahlymi funkciami jednotky uvedenými v tejto používateľskej príručke. Ak potrebujete pomoc pri nastavovaní, prosím kontaktujte vášho predajcu alebo zákaznícky poradenský servis.

#### Hlavné funkcie

- SD MPEG-4/HD H.264 & plne DVB-T kompatibilné
- Automatická konverzia PAL/NTSC
- 1000 programovateľných TV a rozhlasových kanálov
- možnosť voľby 8 odlišných skupín obľúbených
- On Screen Display s viacjazyčnou podporou
- Plná podpora elektronického programového sprievodcu (EPS) až do 7 dní
- Picture in Graphics(PIG) podpora
- 256 farebný On Screen Display
- Automatické a manuálne vyhľadávanie kanálov
- Rozličné funkcie úpravy kanálov (obľúbené, presúvanie, blokovanie a triedenie)
- Rodičováská kontrola kanálov
- Užívateľsky jednoduchý Menu Systém
- Aktualizácia softvéru cez USB port
- Automatické a manuálne nastavenie času podľa GMT pásma, podpora letného času
- Nastavenie automatického zap-/vypnutia časovačom (viacero možností)
- podpora tutilkov DVB EN300743 a EBU
- Podpora teletextu DVB ETS300472 cez VBI a OSD
- Automatické ukladanie pre posledný kanál
- Podpora Logic Channel Number (LCN)
- Podpora FAT16/FA T32/FA T12,NTFS (Možnosť)
- MP3/ JPEG/ BMP/ OGG súbory
- Odloženie o 2 hodiny, užívateľ môže nastaviť čas ukončenia (podporný titulok), nahrávanie kódovaných a dekódovaných programov
- Blokovanie/Odstránenie/Premenovanie, náhľad prehrávania, prezeranie informácií nahratých súborov
- Play/Pause/Stop
- Pretáčanie dopredu/Pretáčanie dozadu 2/4/8/16/32x,

#### Pre vašu bezpečnosť

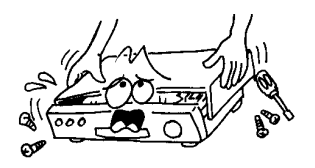

Aby sa zabránilo nebezpečenstvu elektrického šoku, neotvárajte skrinku a opravy zverte iba kvalifikovanému personálu.

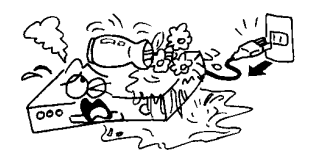

 Skladujte prijímač mimo váz, vaní, umývadiel, atď., aby nedošlo k poškodeniu zariadenia.

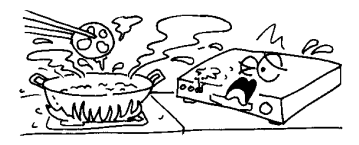

Nevystavujte prijímače slnečnému žiareniu. A držte ho preč od tepelných zdrojov.

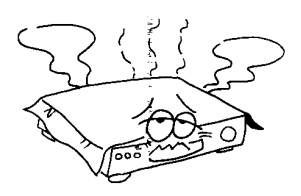

Neblokujte ventilačné otvory prijímača, aby vzduch mohol voľne prúdiť.

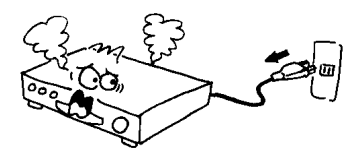

Ak dôjde k abnormálnemu javu, mali by ste okamžite prerušiť napájanie.

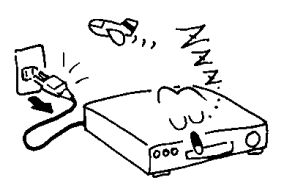

Vypnite prijímač vždy keď má zostať mimo prevádzky na dlhšiu dobu.

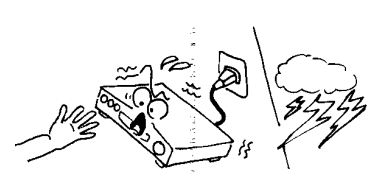

Nedotýkajte sa prijímača počas búrky, pretože by to mohlo spôsobiť nebezpečenstvo elektrického šoku.

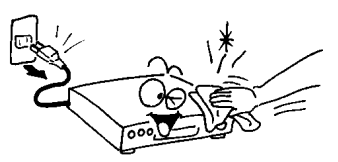

Vždy pred čistením povrchu prijímača sa uistite, že je vypnutý a napájací kábel je odpojený. Ak je povrch špinavý, utrite ho handričkou namočenou v slabom roztoku mydla a vody a dôkladne vyžmýkanou. Potom ho znovu utrite suchou handričkou.

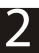

#### Rozbalenie (voliteľné)

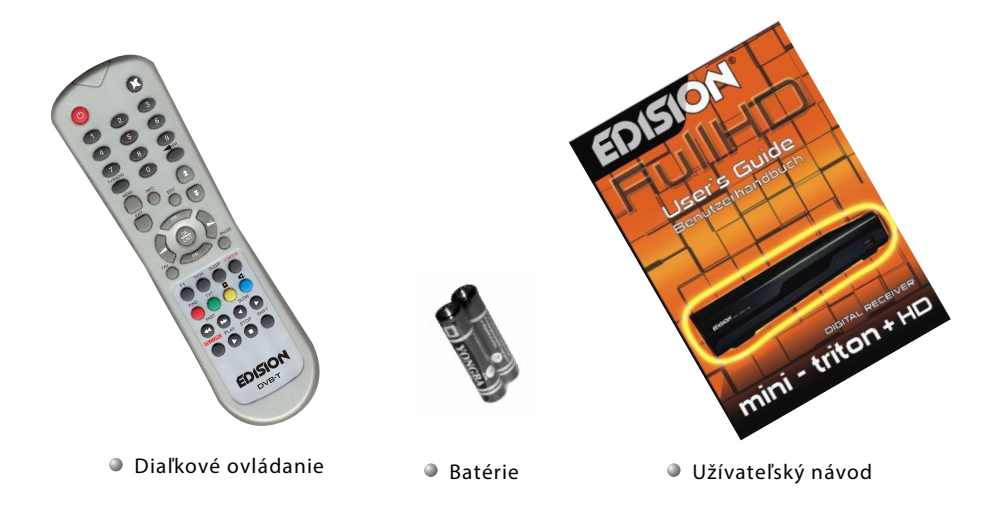

#### Základné informácie

- V tomto návode si všimnete, že každodenná prevádzka prijímača je založená na sérii užívateľsky prívetivých menu na obrazovke a menu. Tieto menu vám pomôžu dostať čo najviac z vášho prijímača, prevedú vás inštaláciou, organizáciou kanálov, prezeraním a mnohými ďalšími funkciami.
- Všetky funkcie môžete vykonávať pomocou tlačidiel na diaľkovom ovládaní, a niektoré z funkcií sa dajú vykonať aj pomocou tlačidiel na čelnom paneli.
- Prijímač je ľahko ovládateľný, vždy k vašim službám a prispôsobivý budúcim zdokonaleniam.
- Majte prosím na pamäti, že nový softvér môže zmeniť niektoré funkcie prijímača.
- Ak budete mať nejaké problémy s prevádzkou vášho prijímača, konzultujte prosím príslušné časti tohto návodu, vrátane odstraňovania problémov, alebo prípadne kontaktujte svojho predajcu alebo zákaznícky poradenský servis.

### Diaľkové ovládanie

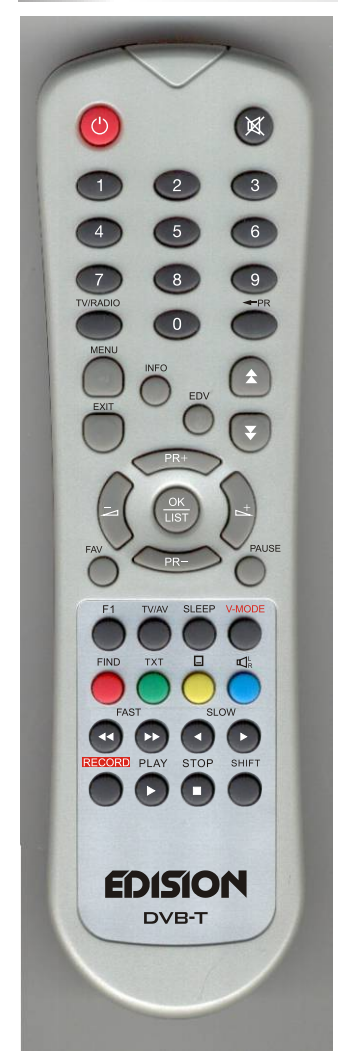

| Tlačidlo             | Funkcia                                                                                             |
|----------------------|----------------------------------------------------------------------------------------------------|
| Ċ                    | Zapnúť/Vypnúť                                                                                       |
| 绿                    | Vypnutie zvuku pri sledovaní kanála                                                                 |
| 0~9                  | Zadajte číslo požadovaného bodu menu alebo<br>vyberte program, ktorý chcete sledovať                |
| TV/RADIO             | Prepnutie medzi módmi TV a rádio                                                                    |
| 🛨 P R                | Späť na predchádzajúci kanál                                                                        |
| FAV                  | Zobrazí zoznam skupiny obľúbených                                                                   |
| SHIFT                | Funkčné tlačidlo časovača                                                                           |
| FIND                 | Zobrazí vyhľadávacie okno                                                                           |
| INFO                 | Informácie o aktuálnom kanále                                                                       |
| MENU                 | Stlačte raz toto tlačidlo pre zobrazenie menu                                                       |
| \$₹                  | Pohyb nahor/nadol v zozname                                                                         |
| OK, LIST             | Spustí vybranú položku v menu alebo zadá<br>požadovanú hodnotu v režime zadávania                   |
| PR+, PR-             | Pri sledovaní kanálu zmeníte kanál alebo prejdete<br>na ďalšiu vyššiu alebo nižšiu položku v ponuke |
| $\sim$ $\sim$        | Pri sledovaní kanálu nastavíte hlasitosť alebo<br>preidet k ľavej alebo pravej položke v menu       |
| EXIT                 | Návrat do predchádzajúcej ponuky na menu<br>obrazovke alebo opustíte ponuku                         |
| EDV                  | Vyvoláte okno EDIVISION                                                                             |
| $\mathbb{K}_{R}^{L}$ | Zobrazenie zvukového okna                                                                           |
| TV/AV                | Prepnúť medzi TV a AV režimom                                                                       |
| ТХТ                  | Prepnúť na teletext                                                                                 |
| SLEEP                | Vstup do režimu spánku                                                                              |
| PAUSE                | Stlačte raz pre zastavenie obrazovky, stlačte ešte raz<br>pre návrat do normálneho režimu           |
| RECORD               | Nahrávanie programu                                                                                 |
| V-MODE               | Prepnúť režim video medzi aktuálnym video režimom<br>a YUV 576i                                     |
|                      | Prepnúť do titulkového režimu                                                                       |
| ▶,■                  | Play a stop                                                                                         |
| 44 >>                | Stlačte pre rýchle pretočenie dopredu alebo<br>dozadu                                               |
|                      | Stlačte pre pomalé pretočenie dopredu alebo<br>dozadu                                               |

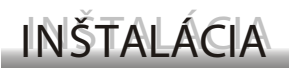

### Zadný panel

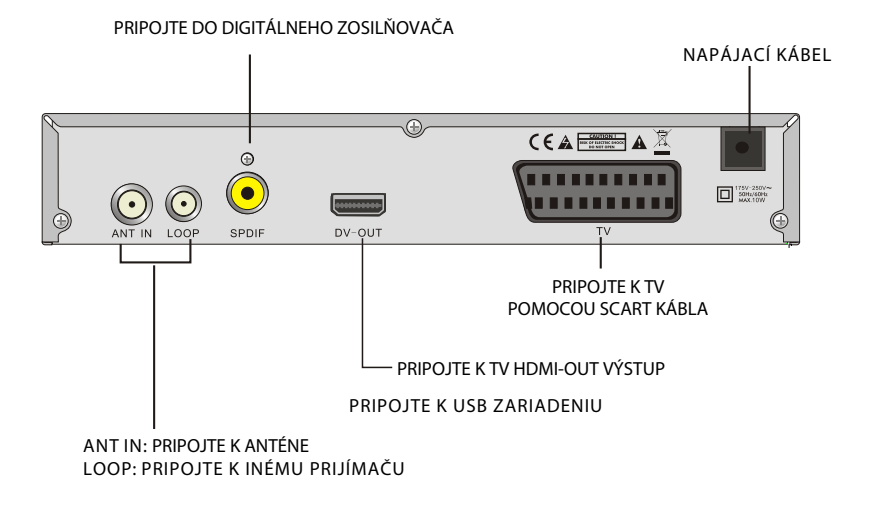

#### Pripojte k TV pomocou SCART podpory

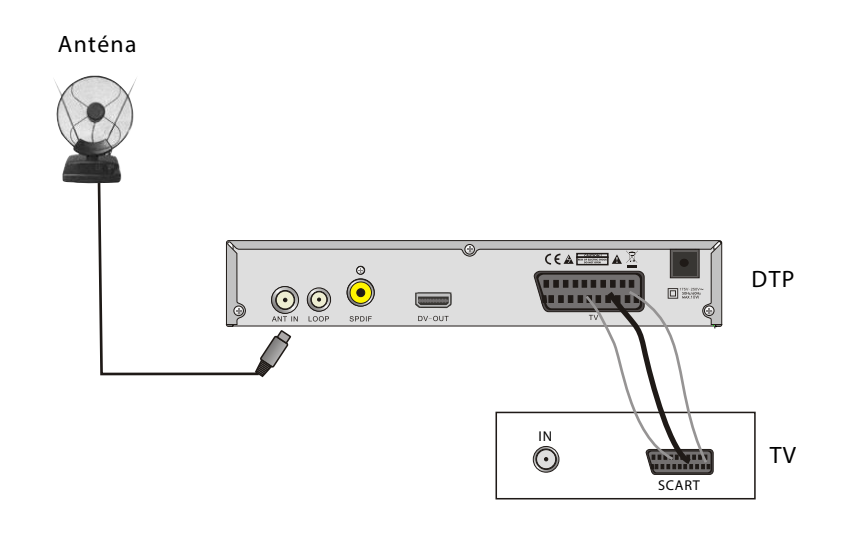

INŠTALÁCIA

#### Pripojenie k digitálnemu zosilňovaču

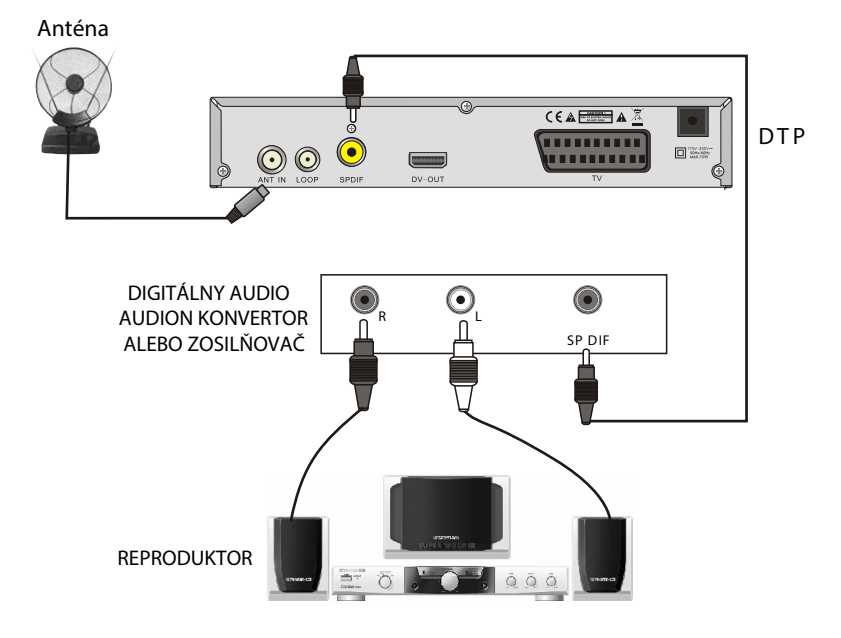

## SPRIEVODCA INŠTALÁCIOU

• Pri prvom zapnutí sa zobrazí Sprievodca inštaláciou ako je nižšie na obrázku.

Stlačte PR+, PR- pre pohyb kurzoru pre výber jazyka a krajiny OSD a vyhľadávanie kanálov.

Stlačte ∠ ⊢ tlačidlá pre pohyb kurzora, aby ste si vybrali vašu voľbu.

Presuňte zvýraznenie na voľbu Vyhľadávanie kanálov a stlačte tlačidlo OK pre hľadanie kanálov.

Stlačte tlačidlo [EXIT] pre opustenie tohto menu.

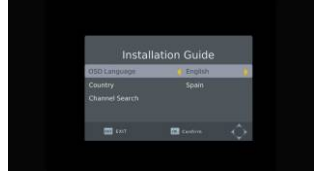

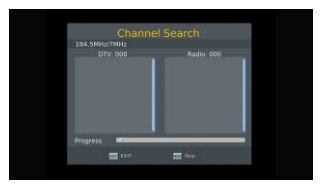

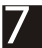

•Keď stlačíte tlačidlo [MENU], vstúpite do Hlavného menu.

Toto menu sa skladá z nasledovných 7 hlavných sub-menu.

- Programy
- Obraz
- Vyhľadávanie kanálov
- Čas
- Možnosti
- Systém
- USB

#### 1. Programy

Toto menu sa skladá z nasledovných 4 hlavných sub-menu.

- Úprava programov
- EPS
- Zoradenie
- LCN

#### 1.1 Úprava programov

Stlačením tlačidla OK sa objaví dialóg "Zadajte heslo", nemôžete vstúpiť do menu, ak nezadáte správne heslo. Predvolené heslo "000000".

1. Stlačte **PR+**, **PR-** pre výber programu, ktorý chcete prehrať, a potom stlačte tlačidlo **OK** pre jeho zobrazenie v malom okne. Ak presuniete **žltý** kurzor pre výber nahor alebo nadol, uvidíte sivú líniu, ktorá označuje program prehrávaný v malom okne.

 Vyberte program a stlačte FAV pre zobrazenie zoznamu obľúbeného typu. V zozname vyberte obľúbený typ, ktorý chcete a stlačte tlačidlo OK a potom nájdete značku obľúbených zobrazenú na pravej strane vybraného programu. Vyberte vypnúť v zozname obľúbeného typu, aby ste odstránili všetky vybrané obľúbené typy a značka obľúbených za programom zmizne.

 Vyberte program a stlačte žlté tlačidlo, aby ste tento program označili symbolom zámku. Toto označenie môžete zrušiť opätovným stlačením žltého tlačidla.

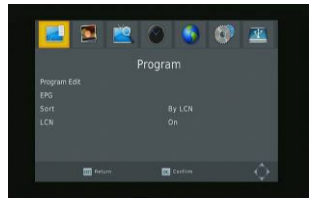

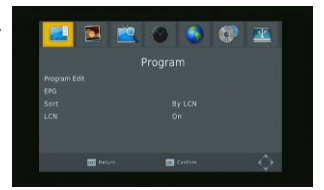

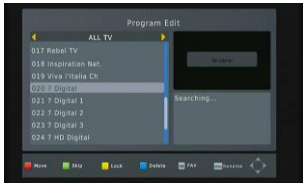

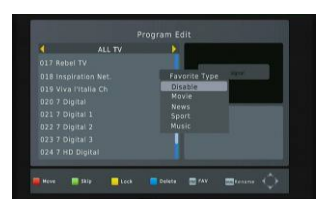

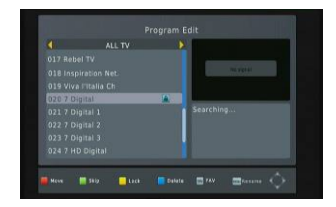

4. Vyberte program a stlačte **zelené** tlačidlo pre označenie tohto programu značkou preskočenia. Toto označenie môžete zrušiť opätovným stlačením **zeleného** tlačidla.

5. Vyberte program a stlačením **modrého** tlačidla vyskočí okno s varovaním: "Chcete toto zmazať?" Stlačte tlačidlo **OK** pre vymazanie a pre zrušenie stlačte tlačidlo **EXIT**.

6. Stlačte ← PR tlačidlo pre zobrazenie okna na premenovanie. Stlačte → ト<sup>+</sup> pre pohyb kurzora doľava alebo doprava pre výber znakov.

#### 1.2 EPS

V okne **Programový sprievodca** môžete zístiť informácie o programe.

Programy sú v zozname na ľavej strane a detaily o programe sa zobrazujú na pravej strane. V dolnej časti okna môžete vidieť funkčné klávesy.

**Modrým** tlačidlom sa presuniete v zozname programov o stránku vyššie a **žltým** tlačidlom sa presuniete v zozname programov o stránku nižšie. **Zeleným** tlačidlom sa presuniete v zozname detailov o stránku vyššie a **červeným** tlačidlom sa presuniete v zozname detailov o stránku nižšie.

Stlačte tlačidlo **OK** pre zaznamenanie programu. Zvolený program môžete vidieť vedľa v zozname zaznamenaných. Pre zobrazenie zoznamu zaznamenaných v režime EPS môžete stlačiť tlačidlo **INFO**. Všetky zaznamenané programe budú zobrazené v pláne.

Stlačte **červené** tlačielo pre pridanie programu do zoznamu zaznamenaných a stlačte **zelené** tlačidlo pre úpravu programu. Stlačte **modré** tlačidlo pre vymazanie programu. Stlačte tlačidlo EXIT pre opustenie okna zoznamu zaznamenaných.

#### 1.3 Zoradenie

Vyberte spomedzi: podľa ID služby, podľa LCN, podľa ONID, podľa názvu služby.

#### 1.4 LCN - Logické čísla kanálov

Vyberte medzi Zapnúť a Vypnúť.

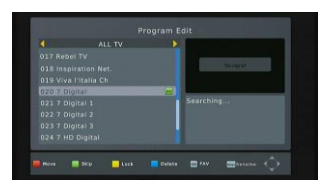

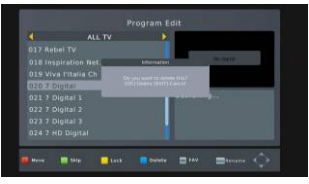

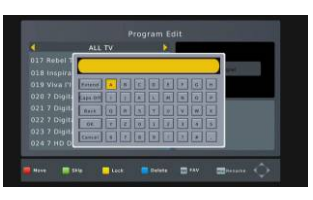

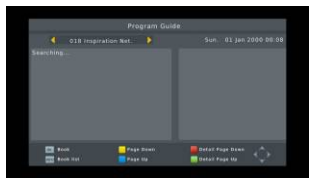

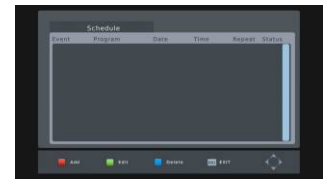

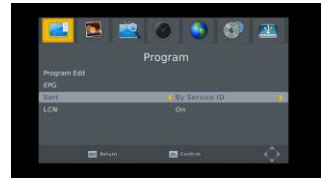

### 2. Obraz

Toto menu sa skladá z nasledovných 4 hlavných sub-menu.

- Pomer strán
- Rozlíšenie
- TV Formát
- Video výstup

#### 2.1 Pomer strán

Vyberte medzi 16:9 Pillar Box, 16:9 Pan&Scan, 4:3 Letter Box, 4:3 Pan&Scan, 4:3 plný, 16:9 širokouhlý a automaticky.

#### 2.2 Rozlíšenie

Vyberte medzi 1080i, 1080p, 576i, 576p a 720p.

#### 2.3 TV Formát

Vyberte medzi PAL a NTSC.

#### 2.4 Video výstup

Vyberte medzi CVBS and RGB.

#### 3. Kanál

Toto menu sa skladá z nasledovných 4 hlavných sub-menu.

- Automatické vyhľadávanie
- Manuálne vyhľadávanie
- Krajina
- Napájanie antény

#### 3.1 Automatické vyhľadávanie

Stlačte tlačidlo OK pre **Automatické vyhľadávanie** kanálov. Pri prvom hľadaní budú zobrazené všetky TV a rádio kanály v zozname podľa poradia.

Prostredníctvom jedného farebného dynamického panelu v dolnej časti okna hľadania, používatelia môžu sledovať priebeh aktuálneho vyhľadávania kanálov. Vyhľadávané televízne a rozhlasové kanály budú zobrazené v zozname, a ich počet zistíte v hornej časti okna.

Počas vyhľadávania, môžete stlačiť tlačidlo EXIT pre zrušenie. Po dokončení vyhľadávania stlačte tlačidlo EXIT pre návrat do normálneho režimu.

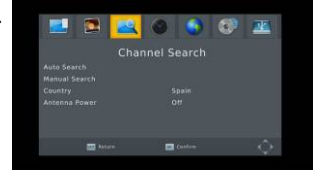

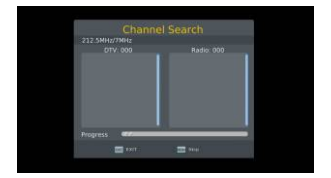

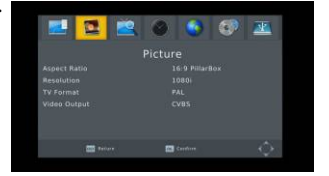

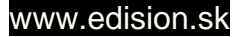

#### 3.2 Manuálne vyhľadávanie

**Frekvencia kanálu:** Stlačte → ⊢ tlačidlá pre výber kanálu.

**Frekvencia:**Stlačte číselné tlačidlá pre zadanie. **Šírka pásma:**Stlačte → <sup>t</sup>tlačidlá pre výber medzi 6, 7

a 8M.

Prostredníctvom dvoch farebných dynamických panelov v dolnej časti okna vyhľadávania, môžu užívatelia zistiť kvalitu signálu a intenzitu daného kanála.

Po nastavení stlačte tlačidlo OK pre vstup do okna vyhľadávania.

#### 3.3 Krajina

Stlačte 🔁 📥 tlačidlá pre výber krajiny.

#### 3.4 Napájanie antény

Zvoľte Zapnúť alebo Vypnúť

#### 4. Čas

V tomto menu máte na výber z 5 sub-menu.

- Posun času
- Región
- Časové pásmo
- Režim spánku
- Zapnutie/Vypnutie

#### 4.1 Posun času

Zvoľte medzi automatickým a manuálnym. Ak zvolíte Automaticky, položka Časové pásmo zošedne, pokiaľ vyberte možnosť Manuálne, môžete upraviť položku časové pásmo, ale položka Oblasť krajiny zošeden.

#### 4.2 Región

Stlačte → tlačidlá pre výber.

#### 4.3 Časové pásmo

Stlačtein hightharpoint definition of GMT-12 po GMT+12.

#### 4.4 Režim spánku

Stlačte 🖂 🗠 tlačidlá pre výber medzi Vypnutý, 1 hodina až po 12 hodín.

#### 4.5 Zapnutie/Vypnutie

Zapnutie/Vypnutie: Vyberte zakázať alebo povoliť. Keď zvolíte Povoliť, môžete upraviť čas Zapnutia/Vypnutia čas stlačením číselných tlačidiel.

Čas Zapnutia/Vypnutia: Stlačte číselné tlačidlá pre zadanie.

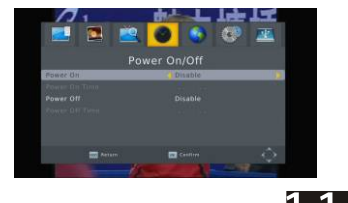

#### Manual Search Frequency channel 22200 Backdenth: BM Quality Construction 2000 Backdenth: Construction 2000 Quality Construction 2000 2100 Construction 2000

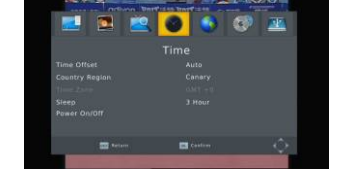

#### 5. Možnosti

V tomto menu máte na výber z 5 sub-menu.

- Jazyk OSD (Jazyk ponuky)
- Jazyk titulkov
- Jazyk Audio (Jazyk zvuku)
- Digital Audio (Digitálny zvuk)
- Audio Description

#### 5.1 Jazyk OSD (Jazyk ponuky)

Stlačte 🔁 📥 tlačidlá pre výber jazykového okruhu.

#### 5.2 Jazyk titulkov

Stlačte 🔁 📥 tlačidlá pre výber jazykového okruhu.

#### 5.3 Jazyk Audio (Jazyk zvuku)

Stlačte 🖂 🗠 tlačidlá pre výber jazykového okruhu.

#### 5.4 Digital Audio (Digitálny zvuk)

Stlačte 🗁 🗠 tlačidlá pre výber medzi PCM, RAW/HDMI RAW, RAW/HDMI PCM a Vypnúť.

#### 5.5 Audio Description

Vyberte medzi 1-31 a Vypnúť.

#### 6. Systém

V tomto menu máte na výber z 5 sub-menu.

- Rodičovská kontrola
- Nastaviť heslo
- Obnovenie výrobného nastavenia
- Informácie
- Aktualizácia softvéru

#### 6.1 Rodičovská kontrola

Zákazník si môže zvoliť vek 4-18 alebo Vypnúť.

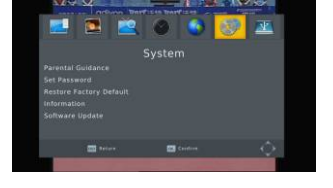

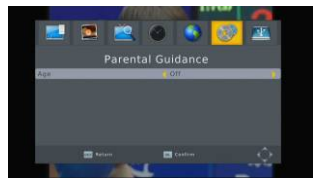

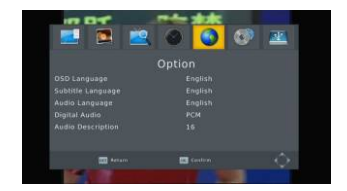

#### 6.2 Nastavenie hesla

Zadajte staré heslo: Zadajte heslo stlačením číselných tlačidiel 0-9.

Zadajte nové heslo: Zadajte heslo stlačením číselných tlačidiel 0-9.

**Potvrďte nové heslo:** Stlačte číselné tlačidlá 0-9 pre opätovné zadanie nového hesla.

**Poznámka:** Predvolené heslo je: 000000. Prosím, úschovajte si nové heslo, alebo to bude mať vplyv na vašu činnosť. Ak ste nové heslo stratili, obráťte sa na poskytovateľa služieb.

#### 6.3 Obnovenie výrobného nastavenia

Vyberte možnosť **Obnovenie výrobného nastavenia** a stlačte tlačidlo [OK] pre obnovenie. Stlačte tlačidlo OK pre spustenie a stlačte tlačidlo EXIT pre ukončenie. **Upozornenie:** Používajte túto funkciu opatrne.

#### 6.4 Informácie

Keď vstúpite do menu Informácie, na displeji sa zobrazia informácie o prijímači, akými sú napríklad model, verzia softvéru a tak ďalej. Stlačte tlačidlo [EXIT] pre zrušenie tohto menu.

#### 6.5 Aktualizácia softvéru

6.5.1 Aktualizácia cez USB

Stlačte tlačidlo OK pre aktualizáciu cez USB zariadenie.

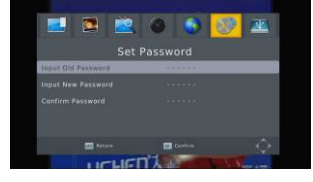

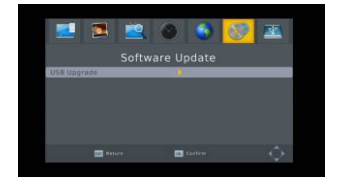

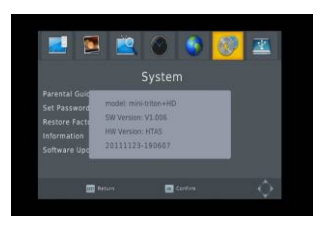

## 7. USB

Toto menu má 4 sub-menu, napríklad: Multimédiá, Nastavenie fotografií, Nastavenie filmu, Nastavenie PVR a Nahrávanie.

#### 7.1 Multimédiá

V tomto menu máte na výber z 4 sub-menu

- Hudba
- Fotografie
- Filmy
- PVR

Tieto ponuky budú neprístupné, ak nebude pripojené žiadne USB zariadenie.

#### 7.1.1 Hudba

Stlačte tlačidlo OK pre vstup do okna Hudba Stlačte tlačidlá PR+, PR- pre posun kurzoru hore a dole, stlačte i b<sup>+</sup> tlačidlá pre návrat do priečinka.

Vyberte hudbu a stlačte tlačidlo OK pre spustenie prehrávania. Stlačte ► a II pre prehranie alebo zastavenie a stlačte ■ pre ukončenie prehrávania.

#### 7.1.2 Fotografie

Vyberte obrázok a stlačte tlačidlo **>** pre spustenie režimu prezentácie.

Stlačte **modré** tlačidlo pre spustenie mriežkového režimu. V tomto režime vyberte obrázok a stlačením tlačidla **OK** ho uvidíte na celej obrazovke.

#### 7.1.3 Filmy

Vyberte film, ktorý chcete sledovať, a stlačte červené tlačidlo pre režim celej obrazovky.

#### 7.1.4 PVR

V normálnom režime, stlačte na diaľkovom ovládaní tlačidlo RECORD, potom a objaví na obrazovke symbol " otoco: 21 ". Znamená, že teraz nahrávate program.

Stlačte "■"a vyskočí okno: "Chcete, zastaviť nahrávanie?" Stlačte **OK** pre zastavenie nahrávania a jeho uloženie alebo stlačte **EXIT** pre pokračovanie v nahrávaní. Ak zvolíte ukončiť nahrávanie programu, nahraný program bude pridaný do **PVR RECORD** zložky v sub-menu **PVR**.

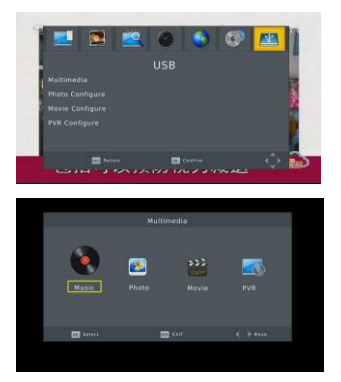

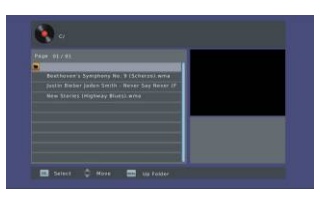

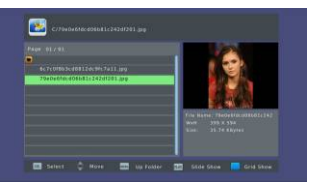

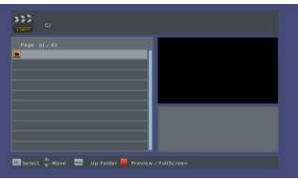

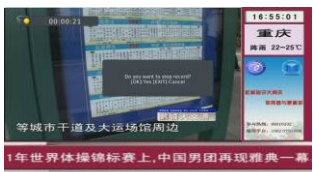

V ponuke **PVR** uvidíte nahraný program.

Stlačte **červené** tlačidlo pre prepnutie do režimu celej obrazovky, a stlačte EXITpre návrat do režimu náhľadu. Stlačte žlté tlačidlo pre vymazanie programu. Stlačte **zelené** tlačidlo pre premenovanie programu.

Stlačte **OK** alebo pre prehrávanie programu.

Stlačte"
"
pre zastavenie prehrávania.

Stlačte " 🗲 🕨 " tlačidlá pre rýchle prehrávanie dopredu alebo dozadu.

#### 7.2 Nastavenie fotografií

- 1. Čas snímky: Vyberte medzi 1 sek 8 sek.
- 2. Režim prezenátcie: Vyberte medzi 0-59 alebo náhodne.
- 3. Pomer strán: Vyberte medzi Ponechať a Zrušiť.

#### 7.3 Nastavenie filmu

1. Veľkosť titulkov: Zvoľte medzi normálne, veľké a malé.

2. Pozadie titulkov: Vyberte medzi transparentné, šedé, biele a žltozelené.

3. Farba titulkov: Vyberte medzi červená, biela, čierna, modrá a zelená.

#### 7.4 Nastavenie PVR

1. Nahrávacie zariadenie: Môžete zistiť informácie o USB zariadení.

2. Formátovanie: Stlačte tlačidlo OK pre sformátovanie disku.

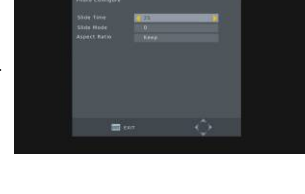

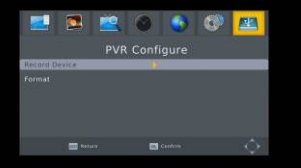

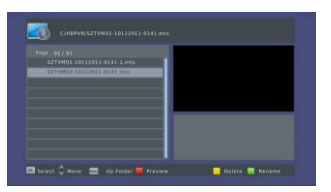

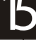

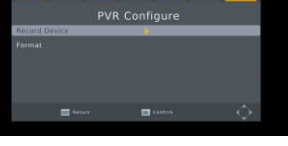

#### 8. Tlačidlové príkazy

#### 8.1 Čísla

Pomocou **číselných tlačidiel (0-9)** zadajte číslo požadovaného kanálu. Ak je zadané číslo je nad rámec platného čísla kanálu, systém ohlási "Neplatné číslo" a stlačte tlačidlo **OK** pre zatvorenie tejto správy.

#### 8.2 TV/RÁDIO

V normálnom režime, stlačte tlačidlo **TV/RADIO** pre prepnutie medzi režimom TV a režimom Rádio.

#### 8.3 Hore/Dole (zmena kanálov)

Stlačte tlačidlá **PR+, PR-** pre zmenu kanálu hore alebo dole.

#### 8.4 Doľava/Doprava (VOL+/-)

Stlačte  $a \bowtie b^+$  tlačidlá alebo **VOL+, VOL-** pre zmenu hlasitosti. Stlačením  $a \longrightarrow b^+$  tlačidla znížite hlasitosť, zatiaľ čo stlačtením  $b^+$  tlačidla hlasitosť pridate.

#### 8.5 Vypnutie alebo obnovenie zvuku

Stlačte 🕅 pre vypnutie hlasitosť. Môžete stlačiť 🛛 🕅 tlačidlo znova a obnoviť hlasitosť, alebo stlačením 🗀 📥 tlačidiel otvoríte hlasitosť.

#### 8.6 Teletext

Stlačením tlačidla **TXT** otvoríte na obrazovke teletext.

#### 8.7 Vyhľadávanie

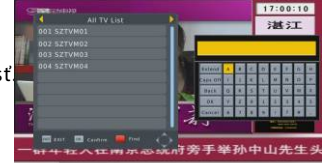

#### 8.8 OK

1. Počas sledovania alebo počúvania, stlačte tlačidlo **OK** a vyskočí zoznam TV programov či zoznam Rádio programov.

 Stlačte tlačidlá PR+, PR- a vyberte kanál nahor alebo nadol, a potom stlačte tlačidlo OK pre spustenie tohto kanálu na celej obrazovke.

3. Stlačením tlačidla **MENU** alebo **EXIT** zatvoríte toto okno.

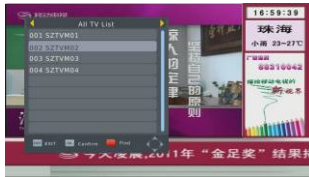

#### 8.9 Zvuk

1. Stlačte tlačidlo AUDIO pre vstup do okna Audio.

Stlačte → tlačidlá a vyberte medzi vlavo-vlavo,

vpravo-vpravo a vľavo-vpravo.

3. Zmena režimu zvuku je spojená iba s aktuálnym kanálom, nie všetkými kanálmi.

4. Tlačidlom **EXIT** zatvorte toto okno.

#### 8.10 Recall

Stlačte— PR tlačidlo na prepnutie z aktuálneho kanálu na predchádzajúci kanál.

#### 8.11 Info

Stlačte tlačidlo INFO pre vstup do informačného okna.

#### 8.12 FAV

1. Stlačením tlačidla **FAV** vyskočí okno skupiny obľúbených.

Stlačte → → tlačidlá a vyberte skupinu obľúbených.
 Stlačte PR+, PR- pre výber kanálu hore alebo dole.
 Stlačte tlačidlo OK na zvolenom kanáli pre zobrazenie na celú obrazovku. Stlačte tlačidlo EXIT pre odchod.

3. Ak nie je žiadny kanál obľúbený, systém vás bude po stlačení tlačidla FAV informovať "Žiadny obľúbený program!".

#### 8.13 EDV

Prosím, pozrite si kapitolu **1.2 EPS**, tu už nebudeme vysveťlovať.

#### 8.14 Titulky

Stlačte 🗔 tlačidlo pre otvorenie okna titulkov na obrazovke.

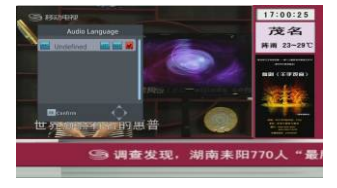

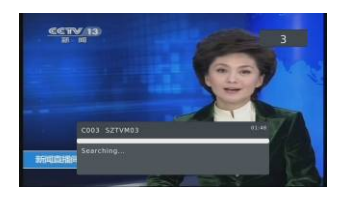

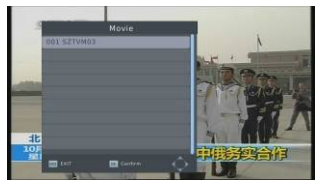

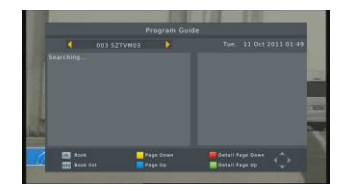

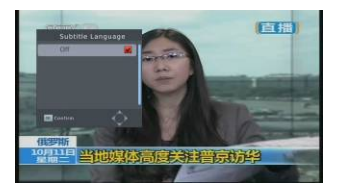

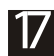

## ODSTRAŇOVANIE PORÚCH

| Problém                                                                      | Možné príčiny                                                                                                    | Čo treba urobiť                                                                                          |
|------------------------------------------------------------------------------|----------------------------------------------------------------------------------------------------|----------------------------------------------------------------------------------------------------|
| Displej na prednom paneli<br>nesvieti.                                       | Sieťový kábel nie je pripojený.                                                                                                    | Skontrolujte, či je zastrčený sieťový<br>kábel v zásuvke.                                                |
| Žiadny zvuk, alebo obraz,<br>ale na prednom paneli svieti<br>červené svetlo. | Prijímač je v móde Standby.                                                                                                    | Stlačte tlačidlo Standby.                                                                                |
|                                                                              |                                                                                                    |                                                                                                    |
| Žiadny zvuk alebo obraz.                                                     | Žiadny alebo slabý signál.                                                                                                    | Skontrolujte pripojenie káblov, antény<br>a ďalších zariadení pripojených medzi<br>anténou a prijímačom. |
|                                                                              |                                                                                                    |                                                                                                    |
|                                                                              | Signál je príliš silný.                                                                                                    | Pripojte zoslabovač signálu<br>k vstupu antény.                                                          |
| Zlý obraz/blokovacia chyba.                                                  | Rozmer šumu antény je príliš vysoký.                                                                                                    | Pripojte anténu s nižším rozmerom<br>šumu.                                                               |
|                                                                              | Anténa je chybná.                                                                                                    | Vymeňte anténu.                                                                                          |
|                                                                              |                                                                                                    |                                                                                                    |
| Pri zapnutí sa nezobrazí<br>žiaden obraz.                                    | Systém je prepojený s RF káblami.                                                                                                    | Skontrolujte, či je UHF kanál správne<br>nastavený a prípadne ho nastavte<br>správne.                    |
|                                                                              |                                                                                                    |                                                                                                    |
| Vyskytujú sa poruchy<br>na vašich terestriálnych<br>kanáloch a videosignále. | Systém je prepojený RF káblami<br>a výstupný program prijímača<br>sa ruší s existujúcim terestriálnym<br>programom alebo videosignálom. | Zmeňte výstupný program prijímača<br>na vhodnejší program, alebo prepojte<br>systém SCART káblom.        |
|                                                                              |                                                                                                    |                                                                                                    |
| Diaľkové ovládanie<br>nefunguje.                                             | Vybité batérie.                                                                                                    | Vymeňte batérie za nové.                                                                                 |
|                                                                              | Diaľkové ovládanie je nesprávne<br>nasmerované.                                                                                         | Nasmerujte diaľkové ovládanie<br>na prijímač a skontrolujte, či predný<br>panel nič neblokuje.           |

• Upozornenie: Ak ste vyskúšali všetky vyššie uvedené navrhované kroky, a to bez vyriešenia problému, obráťte sa na svojho predajcu alebo zákaznícky poradenský servis.